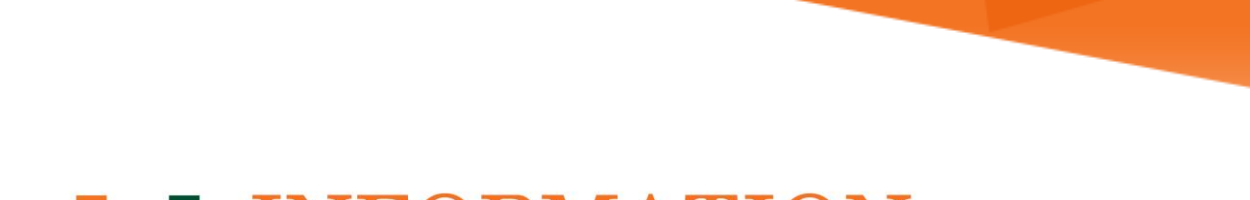

# **INFORMATION MIAMI TECHNOLOGY**

## Outlook 2013/2016

**Configuring an Office 365 Mailbox** 

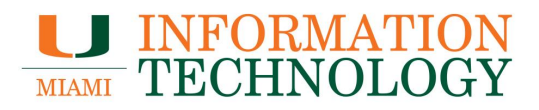

### **Table of Contents**

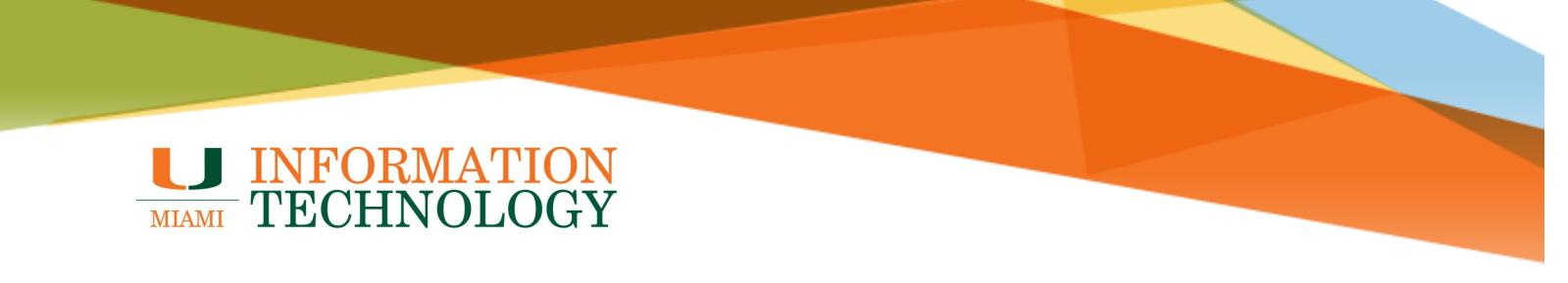

### Configuring an Office 365 Mailbox in Outlook 2013/2016

#### **Requirements:**

- An Office 365 Account
- You have run the most recent Microsoft updates.
- 1. For first time users of Outlook (no existing profile), launch Outlook to start the account creation wizard and proceed to Step 6.
- 2. For users who have an Outlook profile already created, go to Start > Control Panel.

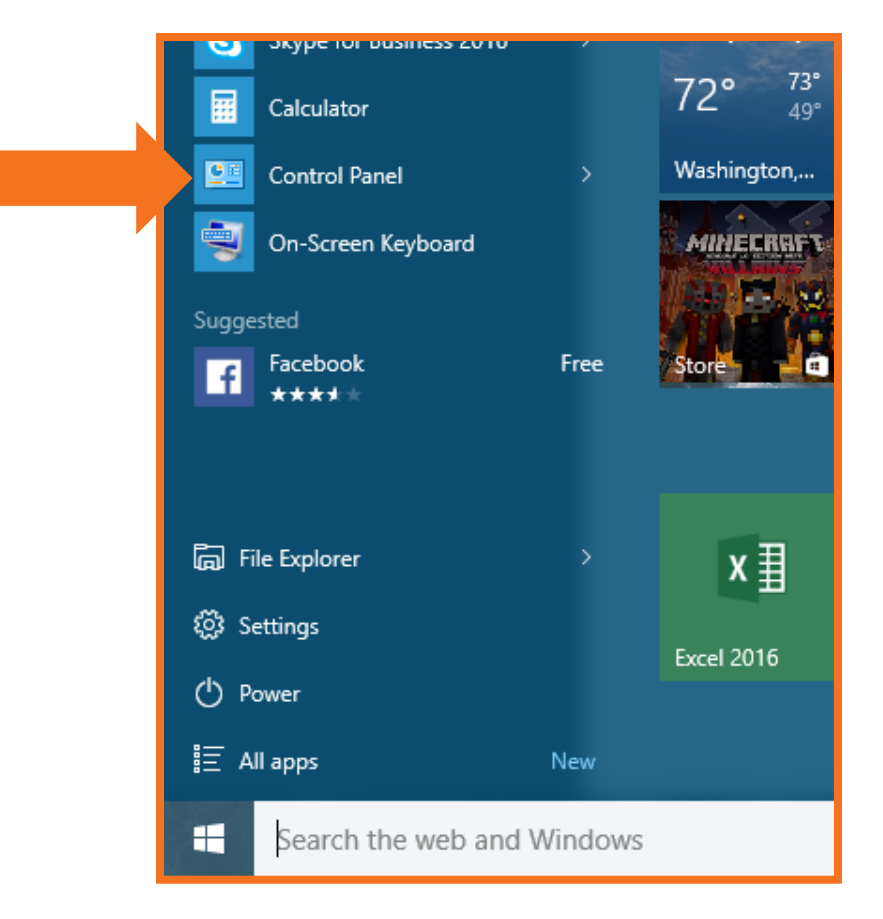

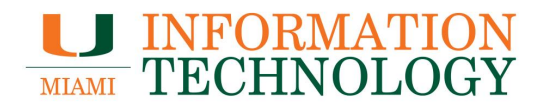

3. In the Control Panel click inside the Search box in the upper right-hand corner of the window and search for "Mail."

| 🖭 All Control Panel Items     |                           |                                  |
|-------------------------------|---------------------------|----------------------------------|
| ← → → ↑ 🔛 → Control Pane      | > All Control Panel Items | ✓ 👌 Search Control Panel         |
| Adjust your computer's settin | ngs                       | View by: Small icons 🔻           |
| 🔠 Administrative Tools        | 📑 AutoPlay                | 🐌 Backup and Restore (Windows 7) |
| 🏘 BitLocker Drive Encryption  | 💶 Color Management        | 🌆 Configuration Manager          |
| Credential Manager            | Date and Time             | 🐻 Default Programs               |

4. Click Mail in the search results.

| 🖭 mail - All Control Panel Items                             |   |
|--------------------------------------------------------------|---|
| ← → × ↑ 🖾 > Control Panel > All Control Panel Items v 0 mail | × |
| Mail (32-bit)                                                |   |
| Pearch Windows Help and Support for "mail"                   |   |
|                                                              |   |

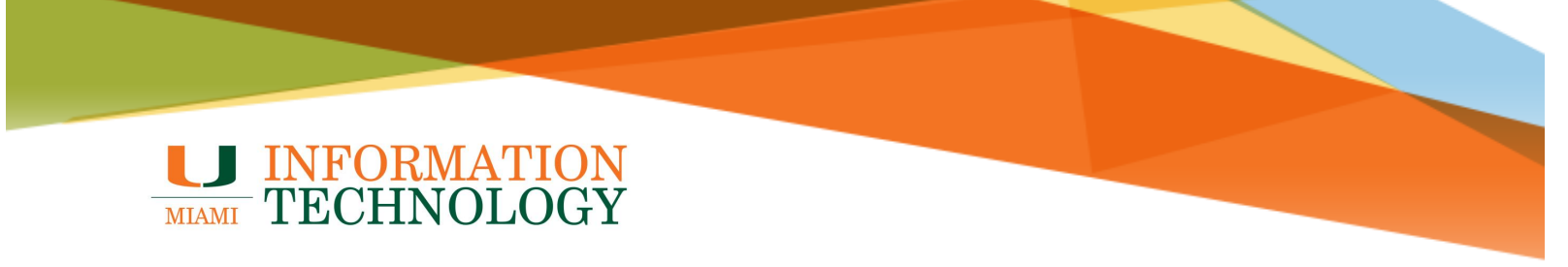

5. In the Mail Setup dialog box, click Show Profiles.

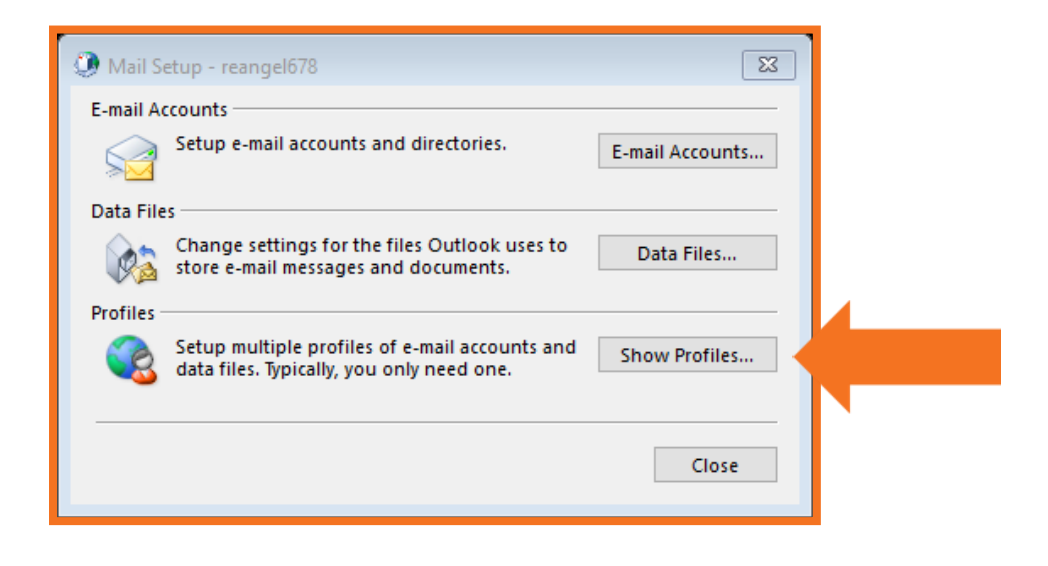

6. On the **General** tab, under **When starting Microsoft Office Outlook, use this profile**, click **Prompt for a profile to be used**, and then click **Add**.

| ſ | Mail                                                |
|---|-----------------------------------------------------|
|   | General                                             |
|   | The following profiles are set up on this computer: |
|   | Mail                                                |
|   | ~                                                   |
|   | Add Remove Properties Copy                          |
|   | When starting Microsoft Outlook, use this profile:  |
|   | Prompt for a profile to be used                     |
| ľ | Always use this profile                             |
|   | OK Cancel Apply                                     |

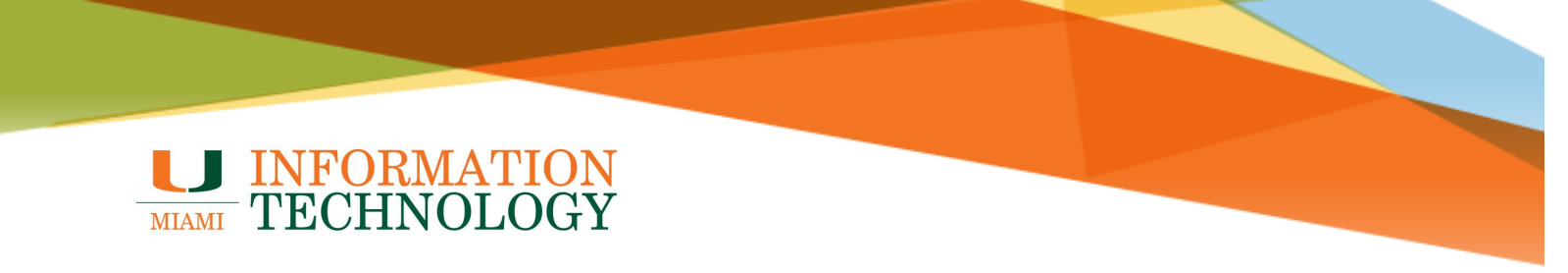

7. In the **Profile Name** box, type the name that you want to use for the new email profile, and then click **OK**.

| Ose Profile        | X      |
|--------------------|--------|
| Create New Profile | ОК     |
| Profile Name:      | Cancel |
| New                |        |

- 8. On the **Add Account Setup** window, enter the following for each field if they are not already populated:
  - **Your Name**: Enter your name as you'd like it to appear.
  - E-mail Address: Enter your email address (i.e. sibis@miami.edu).
  - **Password/Retype Password**: Enter your account password.
- 9. Click Next.

| Add Account                             |                                                                                           | 8        |
|-----------------------------------------|-------------------------------------------------------------------------------------------|----------|
| Auto Account Setur<br>Outlook can autor | atically configure many email accounts.                                                   | ${\sim}$ |
| E-mail Account                          |                                                                                           |          |
| Your Name:                              | Sebastian Ibis<br>Example: Ellen Adams                                                    |          |
| E-mail Address:                         | sibis@miami.edu<br>Example: ellen@contoso.com                                             |          |
| Password:                               | ****                                                                                      |          |
| Retype Password:                        | ****                                                                                      |          |
| O Manual setup or ad                    | Type the password your Internet service provider has given you.<br>dditional server types |          |
|                                         | < Back Next > Ca                                                                          | ncel     |

University of Miami Information Technology Configuring an Office 365 Mailbox to Outlook 2013/2016 Page 6

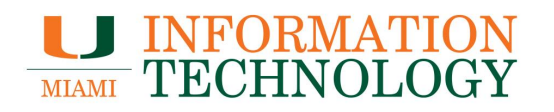

- 10. You may be prompted to enter your credentials. If so, enter your email address as your username and your account password as your password, and click **OK**.
- 11. When your account finishes configuring, click Finish.

| Add Accou                | nt                                                       |                                             | X                   |
|--------------------------|----------------------------------------------------------|---------------------------------------------|---------------------|
| Congratula               | tions!                                                   |                                             | ×                   |
| Configuring              |                                                          |                                             |                     |
| Outlook is               | completing the setup for your accou                      | nt. This might take several minutes.        |                     |
| ~                        | Establishing network connection                          |                                             |                     |
| ~                        | Searching for                                            | settings                                    |                     |
| ~                        | Logging on to the mail server                            |                                             |                     |
| Cong<br><u>C</u> hange a | atulations! Your email account was si<br>ccount settings | uccessfully configured and is ready to use. | Add another account |
|                          |                                                          | < <u>B</u> ack                              | Finish Cancel       |

12. Click **OK**.

| 🥥 Mail       |                          | 23                   |
|--------------|--------------------------|----------------------|
| General      |                          |                      |
| The fol      | lowing profiles are set  | up on this computer: |
| Mail         |                          | ~                    |
| New          |                          |                      |
|              |                          |                      |
|              |                          | ~                    |
| Add          | Remove Proper            | ties Copy            |
| When startin | g Microsoft Outlook, u   | se this profile:     |
| O Prompt     | for a profile to be used | í                    |
| Always       | use this profile         |                      |
|              |                          | ~                    |
|              |                          |                      |
|              | ОК С                     | ancel Apply          |

University of Miami Information Technology Configuring an Office 365 Mailbox to Outlook 2013/2016 Page 7